# MyMidland FAQ - How can we help?

### Q: How do I schedule a pickup?

**A:** Midland pickups need to be scheduled for each Midland line of business individually (i.e. - For both your Courier and LTL shipments). Please follow the instructions below to schedule a pickup if you do not have a recurring pickup already committed with Midland.

1. Go to **Shipping Lists** and select **Pickup List** from the menu.

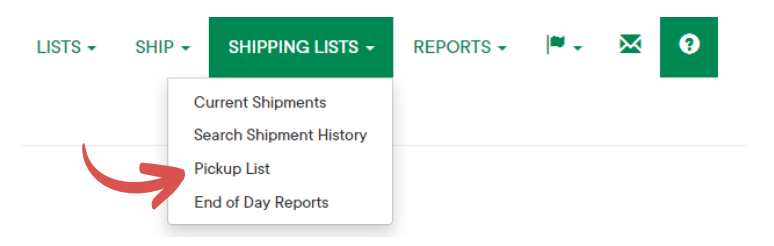

2. Select Add New Pickup.

|                | 4    | Add New Pickup |
|----------------|------|----------------|
|                |      |                |
| Pickup Address | Date | Pickup Info    |

## 3. Select the **Account** and **Location** from the menus, then select **Request Pickup**.

| Request Pickup | c                    |
|----------------|----------------------|
| ccount         |                      |
| Please select  | ~                    |
| ocation        |                      |
|                | ~                    |
|                |                      |
|                | Request Pickup Close |

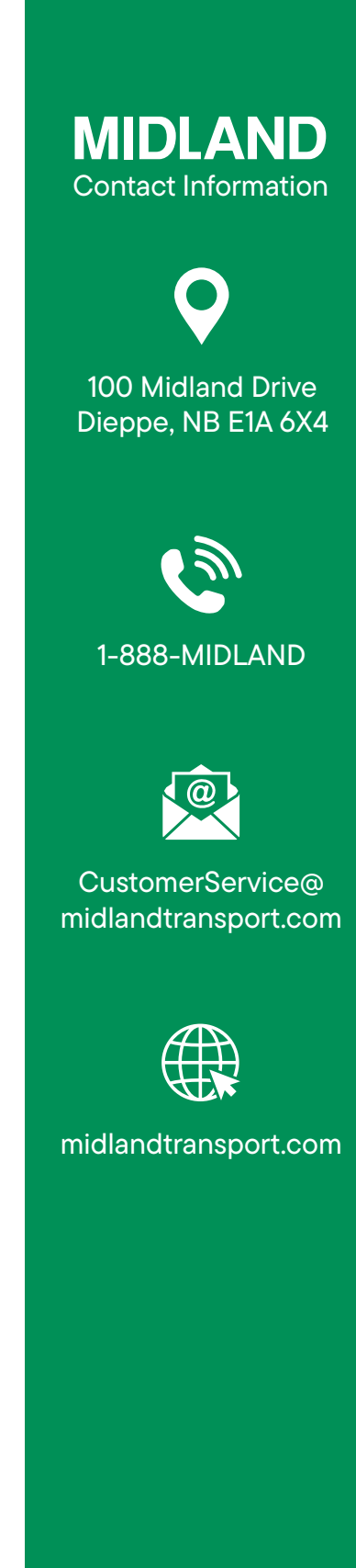

# MyMidland FAQ - How can we help?

4. Verify **Pickup Location** details are complete and accurate. **Phone Number** or **Email** may be used to notify of any pickup exceptions.

5. Select **On** for a residential address and **Off** for commercial or industrial location.

6. Select **On** if you wish to receive status updates on an outbound shipment. To change eAlert settings, return to shipment details.

7. Verify **Pickup Details**. Please note that currently the Pickups can be future dated to 30 days for LTL and 14 days for Courier from current date.

| ickup Location             |                           |      | Pickup Information  |                    |  |  |
|----------------------------|---------------------------|------|---------------------|--------------------|--|--|
| Company                    |                           |      | Pickup Date         |                    |  |  |
| TEST CO                    |                           |      | 02/05/2024          |                    |  |  |
| Contact Person             | st Person                 |      | Ready Time          | Company Close Time |  |  |
| Shelley Hope               |                           |      | 11:11               | 0 17:00            |  |  |
| Country                    | State / Province          |      | # of Shipments      | # of Packages      |  |  |
| CANADA                     | NOVA SCOTIA               | ~    | 14                  | 14                 |  |  |
| City                       | Zip                       |      | Total Weight        | Weight Type        |  |  |
| Dartmouth                  | B3B1H3                    |      | 1494.00             | LB 🗸               |  |  |
| Street Address             | Address 2                 |      | Length Width        | h Helght           |  |  |
| óó Wright Ave              |                           |      | 0.00                | 0.00               |  |  |
| Phone                      | Email                     |      | Shipment is on skid | No of skids        |  |  |
| 5065551212                 | hope.shelley@jdirving.com |      | No                  | 0                  |  |  |
| Package Location           | Building Part             |      |                     |                    |  |  |
| NONE                       | BUILDING                  | ~    |                     |                    |  |  |
| Instructions / Description |                           |      |                     |                    |  |  |
|                            |                           |      |                     |                    |  |  |
|                            |                           | - 11 |                     |                    |  |  |
| Is Residential No 5        |                           |      |                     |                    |  |  |
|                            |                           |      |                     |                    |  |  |
| Send Email Alert No        |                           |      |                     |                    |  |  |
|                            |                           |      |                     |                    |  |  |

For Courier, proceed to Step 13. For LTL, Steps 8-12 are the additional details that can be entered. Please note that these are not mandatory fields.

- 8. Select **On** as an indicator of **Dangerous Goods**.
- 9. Indicate the Total Feet of Trailer.

10. Select the **Commodity Type** – Regular Dry, Fresh, Frozen or Heat. If you have multiple commodities in the same shipment, please choose your **Primary Commodity** (i.e. - the type that needs the most attention while handling).

- 11. If any, select the **Special Equipment** type.
- 12. Enter the PO, Reference, and Bill of Lading Numbers.
- 13. Select **Request Pickup**.

| 0.00        |             |           |              |                          |                                                                                     |
|-------------|-------------|-----------|--------------|--------------------------|-------------------------------------------------------------------------------------|
|             | Regul       | ar Dry 🚺  | ✓ None       | 1                        | ~                                                                                   |
| Refere      | ence        | Bi        | ll of Lading | 2                        |                                                                                     |
| Release # 2 | Release     | \$3       | Release # 4  |                          |                                                                                     |
|             |             |           |              |                          |                                                                                     |
|             |             |           |              |                          |                                                                                     |
|             | Release # 2 | Reference | Reference Bi | Reference Bill of Lading | Reference Bill of Lading   Image: Release # 2 Release # 3   Release # 2 Release # 3 |

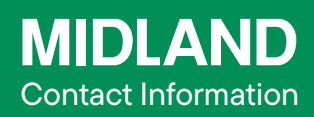

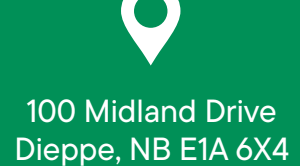

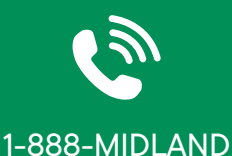

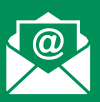

#### CustomerService@ midlandtransport.com

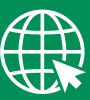

midlandtransport.com

| PAG | Е   | 2  | of | 2 |
|-----|-----|----|----|---|
| C   | )2- | -2 | 4  |   |